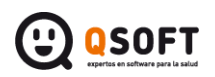

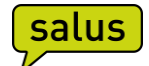

# Datos de configuración para el correo electrónico Gmail, en la cita web:

- Dirección remitente para el centro: suele hacer referencia al correo del centro o dirección de correo principal, por ejemplo, tu\_email@gmail.com. Es donde se recibirán las confirmaciones de cita una vez el cliente las confirme desde el aplicativo.
- Nombre remitente para el centro: Nombre que veremos cómo remitente de los emails de confirmación de cita que llegan al centro, por ejemplo, *VIDEOCONSULTA*.
- **Dirección remitente para el paciente**: por lo general, se usará el mismo que el remitente para el centro. Se trata del remitente que verá el cliente cuando reciba información del centro referente a la Videoconsulta.
- Nombre remitente para el paciente: Nombre que verá el paciente como remitente al recibir emails que se envían desde el centro cómo, por ejemplo, una confirmación de cita o gestión de contraseña.
- SMTP Correo: smtp.gmail.com
- Usuario SMTP: indicar aquí el correo del centro (ej.: tu\_email@gmail.com).
- Contraseña SMTP: la contraseña habitual que se use para acceder al correo del centro
- SMTP Requiere SSL: Esta opción debe estar activada.
- **SMTP Requiere Autenticación**: Esta opción debe estar activada.
- Servidor requiere validar certificado: Esta opción debe estar desactivada.
- Puerto SMTP: 587

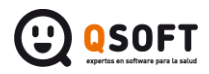

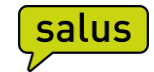

Ejemplo de configuración en la aplicación:

| Configuración correo<br>Configuración del correo de confirmación |
|------------------------------------------------------------------|
| i Dirección remitente para el centro                             |
| tu_email@gmail.com                                               |
| (i) Nombre remitente para el centro                              |
| VIDEOCONSULTA                                                    |
| (i) Dirección remitente para el paciente                         |
| tu_email@gmail.com                                               |
| (i) Nombre remitente para el paciente                            |
| Clinica Ejemplo                                                  |
| (i) SMTP Correo                                                  |
| smtp.gmail.com                                                   |
| (i) Usuario SMTP                                                 |
| tu_email@gmail.com                                               |
| (i) Contraseña SMTP                                              |
|                                                                  |
| (i)                                                              |
| i 🗹 SMTP Requiere Autenticación                                  |
| i 🔲 Servidor requiere validar certificado                        |
| (i) Puerto SMTP 587,00                                           |

Una vez realizada la configuración os recomendamos que, sobre una ficha de paciente de prueba configuréis un email del centro y probéis de registraros en la APP para comprobar que la configuración del correo funciona.

### Es necesario habilitar el acceso de aplicaciones poco seguras para poder enviar emils:

Accedemos a nuestra cuenta de google https://myaccount.google.com/

En la opción de Seguridad verificamos que tenemos activado el acceso de aplicaciones poco seguras, en caso contrario lo activaremos:

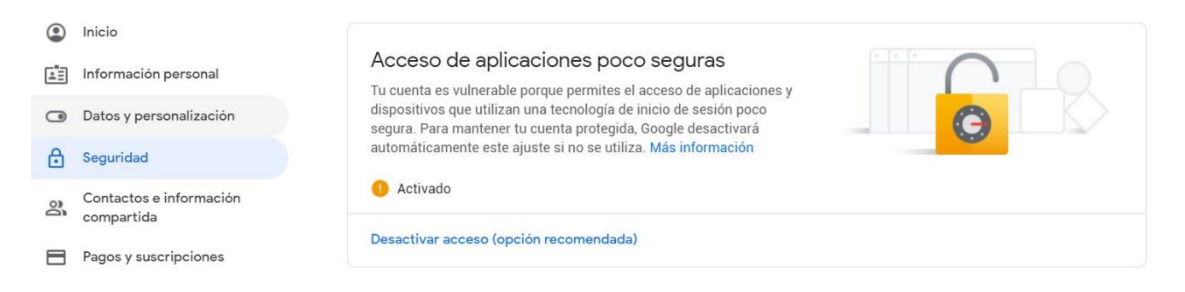

Una vez activada esta opción si no funciona el envío revisar el siguiente apartado rederente a la configuración en dos factores:

#### En caso de que la configuración no funcione, seguir estos pasos:

Es probable que tengáis activada la **Autenticación de dos factores**. En ese caso, la contraseña el correo electrónico que se indicó en Salus no sería válida y deberemos crear una específica para

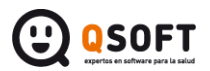

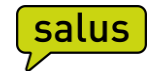

Salus. A continuación, vamos a ver cómo crear una contraseña de acceso al correo para que pueda ser utilizada desde Salus. Recordemos que la contraseña que pondremos en la configuración de Salus será la que nos dé como resultado este manual.

| ← → C ☆ 🗎 myaccount.google.com |                                    |     |                  |
|--------------------------------|------------------------------------|-----|------------------|
| Goo                            | ogle Cuenta                        | Q   | Buscar en la cue |
| ٩                              | Inicio                             |     |                  |
| .≊≣                            | Información personal               |     |                  |
| ۲                              | Datos y personalización            |     |                  |
| ⋳                              | Seguridad                          |     |                  |
| De                             | Contactos e informac<br>compartida | ión |                  |
|                                | Pagos y suscripciones              | ;   |                  |

## Accedemos a nuestra cuenta de google <u>https://myaccount.google.com/</u>

Vamos a seguridad y una vez dentro accederemos a "Contraseñas de aplicaciones"

| ۲  | Inicio                                | Segu                                                                                      | ıridad                            |   |  |
|----|---------------------------------------|-------------------------------------------------------------------------------------------|-----------------------------------|---|--|
| 1  | Información personal                  | Opciones y recomendaciones qu                                                             | ue te ayudan a proteger tu cuenta |   |  |
| ۲  | Datos y personalización               | Protogomos tu quento                                                                      |                                   |   |  |
| ₿  | Seguridad                             | Protegemos tu cuenta<br>La revisión de seguridad te ofrece recomendaciones personalizadas |                                   |   |  |
| 20 | Contactos e información<br>compartida | para proteger tu cuenta                                                                   |                                   |   |  |
|    | Pagos y suscripciones                 | Empezar                                                                                   |                                   |   |  |
|    |                                       | Iniciar sesión en Google                                                                  |                                   |   |  |
|    |                                       | Contraseña                                                                                | Última modificación: 18 ene. 2019 | > |  |
|    |                                       | Verificación en dos pasos                                                                 | ✓ Activado                        | > |  |
|    |                                       | Contraseñas de aplicaciones                                                               | Ninguna                           | > |  |

En este punto, Google nos solicitará que volvamos a poner nuestra contraseña para validar que la cuenta es correcta.

Una vez validado tendremos una pantalla como la siguiente:

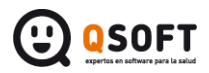

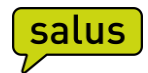

### Contraseñas de aplicaciones

Las contraseñas de aplicación te permiten iniciar sesión en tu cuenta de Google desde aplicaciones instaladas en dispositivos que no admiten la verificación en dos pasos. No tendrás que recordarlas porque solo tienes que introducirlas una vez. Más información

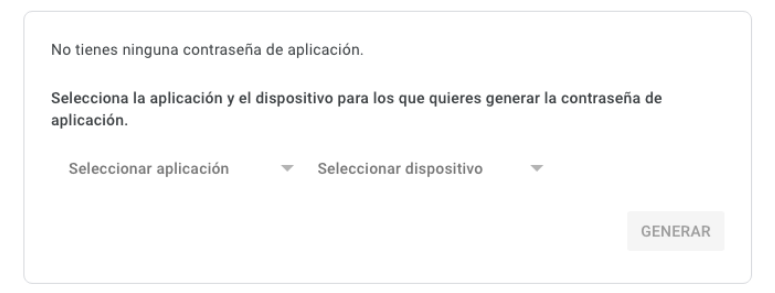

En la que tendremos que poner:

Seleccionar aplicación: CORREO

Seleccionar dispositivo: Otra (nombre personalizado) y entonces escribiremos Salus y luego al botón Generar por ejemplo: YouTub... X

Una vez generada, nos dará la contraseña para Salus, algo parecido a la siguiente imagen

Contraseña de aplicación generada Tu contraseña de aplicación para el dispositivo qgoj uhae obbu lzgv

Ahora, lo que debemos hacer es copiar toda la contraseña (los 16 caracteres) y la ponerla como password en la configuración de correo de Salus, tal y como se indica en la siguiente imagen:

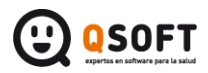

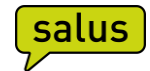

| Configuración | correo |
|---------------|--------|
|---------------|--------|

Configuración del correo de confirmación

| <b>i</b> ) | Dirección | remitente | para e | l centro |  |
|------------|-----------|-----------|--------|----------|--|
|------------|-----------|-----------|--------|----------|--|

tu\_email@gmail.com

(i) Nombre remitente para el centro

VIDEOCONSULTA

(i) Dirección remitente para el paciente

tu\_email@gmail.com

(i) Nombre remitente para el paciente

Clinica Ejemplo

SMTP Correo

smtp.gmail.com

(i) Usuario SMTP

tu\_email@gmail.com

Contraseña SMTP

.....

- SMTP Requiere Autenticación
- (i) Servidor requiere validar certificado

| (i) Puerto SMTP | 587,00 | - |
|-----------------|--------|---|
|-----------------|--------|---|